# User's Guide BQ25792EVM、BQ25798EVM 和 BQ25798BKUPEVM (BMS034) 评估模块

TEXAS INSTRUMENTS

#### 摘要

本用户指南介绍了 BQ25792 和 BQ25798 评估模块 (EVM) 的特性、运行和功能,还会介绍运行 EVM 所需的设备、测试设置和软件。本文档中还提供了完整的原理图、印刷电路板 (PCB) 布局和物料清单 (BOM)。

在本用户指南中,缩写词和术语 *EVM、BQ2579XEVM、BMS034*和*评估模块*与 BQ25792EVM、 BQ25798BKUPEVM和 BQ25798EVM 具有相同的含义。

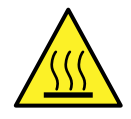

#### WARNING

表面高温!接触可能会导致烫伤。请勿触摸!

电路板加电后,某些元件可能会达到 55°C 以上的高温。在运行过程中或运行刚结束时,用户不得触摸电路板,因为可能存在高温。

| 1 引言                        | 3  |
|-----------------------------|----|
| 1.1 EVM 特性                  |    |
| 1.2 1/0 说明                  |    |
| 1.3 建议运行条件                  | 6  |
| 2 测试设置和结果                   | 6  |
| 21设备                        | 6  |
| 2.2 设备设置                    | 6  |
| 2.3 软件设置                    | 7  |
| 2.4 测试步骤                    | 8  |
| 3 PCB 布局指南                  | 13 |
| <b>4</b> 电路板布局、原理图和物料清单     | 14 |
| 4.1 BMS034 电路板布局            |    |
| 4.2 BQ2579XEVM (BMS034) 原理图 |    |
| 4.3 物料清单                    | 21 |
| 5 修订历史记录                    |    |
|                             |    |

内容

### 插图清单

| 图 2-1. 测试电池充电的设备测试设置 | 7 |
|----------------------|---|
| 图 2-2. 单位寄存器部分       | 8 |
| 图 2-3. 多位寄存器部分       | 9 |
| 图 2-4. 16 位寄存器文件     | 9 |
| 图 2-5. 图标指南          | 9 |
| 图 2-6. 芯片配置          |   |
| 图 2-7. 充电器配置         |   |
| 图 2-8. 单位寄存器部分       |   |
| 图 2-9. 多位寄存器部分       |   |
|                      |   |

1

| 图 2-10. OTG 配置部分                                                                              | 12   |
|-----------------------------------------------------------------------------------------------|------|
| 图 2-11. 芯片配置                                                                                  | 12   |
| 图 4-1. BMS034A/B 项层                                                                           | 14   |
| 图 4-2. BMS034A/B 信号层 1                                                                        | 15   |
| 图 4-3. BMS034A/B 信号层 2                                                                        | 16   |
| 图 4-4. BMS034A/B 底层                                                                           | . 17 |
| 图 4-5. BQ25792EVM (BMS034A/B-001) 和 BQ25798EVM (BMS034A/B-003) 原理图第 1 页                       | 18   |
| 图 4-6. BQ25792EVM (BMS034A/B-001)、BQ25798BKUPEVM (BMS034A/B-005) 和 BQ25798EVM (BMS034A/B-003) |      |
| 原理图第2页                                                                                        | . 19 |
| 图 4-7. BQ25798BKUPEVM (BMS034A/B-002) 原理图第 1 页                                                | 20   |

# 表格清单

| 表 1   | -1. | 器件数据表            | 3   |
|-------|-----|------------------|-----|
| 表 1   | -2. | EVM 连接           | 4   |
| 表 1   | -3. | EVM 分流器和开关装置     | .4  |
| 表 1   | -4  | 建议运行条件           | 6   |
| 表 4   | -1  | 2002579XFVM 物料清单 | 21  |
| ~~~ ' | ••• |                  | - · |

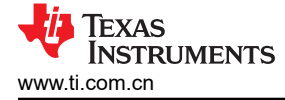

## 1 引言

BQ25792 和 BQ25798 (BQ25792/8) 是采用 QFN 封装的集成式开关模式降压/升压电池充电管理器件,用于为 1-4 芯串联锂离子和锂聚合物电池充电。该充电器采用窄 VDC 架构 (NVDC),即使电池已完全放电,也能将系统 调节至最小值。此外,BQ25792/8 支持通过 D+和 D-进行输入源检测,兼容 USB2.0、USB3.0 电力输送、非标 准适配器和高压适配器。BQ25792/8 具有双输入源选择功能,支持 USB OTG,并且集成了一个 16 位多通道模数 转换器 (ADC),是一个完整的充电解决方案。

### 1.1 EVM 特性

BQ25792/8EVM 是一款用于评估采用 QFN 封装的 BQ25792/8 充电器 IC 的完整模块。此 EVM 的主要特性包括:

- 同步开关模式降压/升压充电器,适用于 1-4 芯串联电池配置,充电电流为 5A,分辨率为 10mA
- 支持 3.6V 至 24V 宽范围输入源,具备 USB 自动检测、USB PD 和无线输入功能
- 双输入源选择器可驱动双向阻断 NFET
- 使用电池为 USB 端口供电 (USB OTG), OTG 输出电压为 2.8V 至 22V, 分辨率为 10mV
- 关断模式下低电池静态电流 < 1µA
- BQ25798 具有 MPPT 和备用模式特性。

表 1-1 中所列的器件数据表提供了详细特性和操作。

#### 表 1-1. 器件数据表

| 器件      | 数据表     |
|---------|---------|
| BQ25792 | SLUSDG1 |
| BQ25798 | SLUSDV2 |

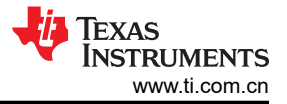

### 1.2 I/O 说明

表 1-2 列出了 BQ2579XEVM 电路板连接和端口。

#### 表 1-2. EVM 连接

| :  | 连接器,端口                           | 说明                                               |  |  |  |
|----|----------------------------------|--------------------------------------------------|--|--|--|
| J1 | VIN1                             | 优先级输入适配器或电源的正电源轨                                 |  |  |  |
|    | GND                              | 接地                                               |  |  |  |
| J2 | VIN2                             | 辅助输入适配器或电源的正电源轨                                  |  |  |  |
|    | GND                              | 接地                                               |  |  |  |
| J3 | 系统                               | 充电器系统输出电压的正电源轨,通常连接到系统负载                         |  |  |  |
|    | GND                              | 接地                                               |  |  |  |
| J4 | VPMID                            | 反向模式 (OTG) 充电器输出电压的正电源轨。此输出在正向模式中也与 VBUS 共享电源轨   |  |  |  |
|    | GND                              | 接地                                               |  |  |  |
| J5 | 电池                               | 充电器电池输入端的正电源轨                                    |  |  |  |
|    | SNS_BATP 输入端连接到电池正极端子,实现电池电压远程测量 |                                                  |  |  |  |
|    | GND                              | 接地                                               |  |  |  |
| J6 | USB 端口                           | USB Micro B 端口用于输入源类型检测和握手。已连接至 VIN1 或 VIN2      |  |  |  |
| J7 | 外部热敏电阻                           | 输入端连接至外部电池温度感测热敏电阻                               |  |  |  |
|    | GND                              | 接地                                               |  |  |  |
| J8 | 通信端口                             | I <sup>2</sup> C 通信端口与 EV2300/2400 接口板搭配使用       |  |  |  |
| J9 | 通信端口                             | I <sup>2</sup> C 通信端口与 USB2ANY 接口适配器搭配使用 (供日后使用) |  |  |  |

表 1-3 列出了 EVM 上提供的分流器装置及其相应的说明。

#### 表 1-3. EVM 分流器和开关装置

| 分流器  | 说明                                                                                                    | BQ25792/6/8 设置                       |
|------|----------------------------------------------------------------------------------------------------|--------------------------------------|
| JP1  | 连接 ACDRV1 引脚以控制 ACFET1-RBFET1。使用输入保护 MOSFET 时,将此分流器连接至_acdrv1 net 网(标有 VAC1 FET)。未使用或绕过输入保护 MOSFET 时,将此分流器连接至GND                                                                                 | ACDRV1 至 VAC1 FET ( 短接引<br>脚 1 至 2 ) |
| JP2  | 连接 ACDRV2 引脚以控制 ACFET2-RBFET2。使用输入保护 MOSFET 时,将此分流器连接至<br>_acdrv2 net 网(标有 VAC2 FET)。未使用或绕过输入保护 MOSFET 时,将此分流器连接至<br>GND                                                                         | ACDRV2 至 VAC2 FET ( 短接引<br>脚 1 至 2 ) |
| JP3  | VIN1/VAC1 至 VBUS 旁路连接。当不需要输入保护 MOSFET 特性时,连接此分流器。这会将 VIN1 输入源连接至 VBUS。                                                                                                    | 未安装                                  |
| JP4  | VIN2/VAC2 至 VBUS 旁路连接。当不需要输入保护 MOSFET 特性时,连接此分流器。这会将 VIN2 输入源连接至 VBUS。                                                                                                    | 未安装                                  |
| JP5  | BAT 至电池旁路连接。当不需要运输和关断模式特性且 JP8 引脚 1 和 2 短接时,连接此分流器。                                                                                                    | 未安装                                  |
| JP6  | 连接 USB Micro B 输入 D- 和充电器 D- 引脚。当需要输入源检测和握手特性时,连接此分流器。                                                                                                    | 已安装                                  |
| JP7  | 连接 USB 端口 J6 正电源轨和充电器 VBUS 选项。通过分流器选择 VIN1/VAC1 或 VIN2/<br>VAC2,从而连接该 USB 端口。                                                                                                    | USB_VIN 至 VAC1                       |
| JP8  | 连接 SDRV 引脚以控制 SFET。当不需要运输和关断模式特性时,短接 JP8 的引脚 1 至 2 并在 JP5 安装分流器。当需要运输和关断模式特性时,短接 JP8 的引脚 2 至 3 并从 JP5 移除分流器。                                                                                     | 短接引脚2至3                              |
| JP9  | 连接 BATP 引脚。BATP 始终连接至 J5 引脚 2,实现远程电池感测。如果未使用非板载远程感测,短接引脚 2 至 J5 引脚 1 (BATTERY),可在 Q5 运输模式 FET 之后的 J5 连接器上实现充电器恒压感测;短接引脚 2 至引脚 3 (BAT 引脚),可在 Q5 运输模式 FET 之前 IC 附近的 PCB 板上实现充电器恒压感测。不要让 BATP 引脚悬空。 | 短接引脚 2 至 J5 引脚 1<br>(BATTERY)        |
| JP10 | 短接充电器 D+ 和 D- 引脚。连接此分流器仿真 DCP 类型适配器,实现输入源检测和握手特性。要使用充电器的 D+/D- 检测特性时可移除。                                                                                                    | 已安装                                  |
| JP11 | 连接 USB Micro B 输入 D+ 与充电器 D+ 引脚。当需要输入源检测和握手特性时,连接此分流器。                                                                                                    | 已安装                                  |

English Document: SLUUCB5 Copyright © 2022 Texas Instruments Incorporated

| 表 | 1-3. | EVM | 分流器和开关装置 | (continued) |
|---|------|-----|----------|-------------|
|---|------|-----|----------|-------------|

| 分流器  | 说明                                                                                                    | BQ25792/6/8 设置 |
|------|----------------------------------------------------------------------------------------------------|----------------|
| JP12 | 连接 REGN 与 TS 电阻分压器网络。此分流器必须保持连接。                                                                                                    | 已安装            |
| JP13 | 设置 ILIM_HIZ 引脚为 500mA。连接此分流器可将外部输入电流限值设置为 500mA                                                                                                    | 未安装            |
| JP14 | 设置 ILIM_HIZ 引脚为 1.5A。安装此分流器可将外部输入电流限值设置为 1.5A。                                                                                                    | 已安装            |
| JP15 | 设置热敏电阻 COOL 的温度。连接跳线以对充电器进入 TCOOL (T1-T2) 温度区域进行仿真。                                                                                                    | 未安装            |
| JP16 | 设置热敏电阻 COLD 的温度。连接跳线以对充电器进入 TCOLD ( <t1) td="" 温度区域进行仿真。<=""><td>未安装</td></t1)>                                                                           | 未安装            |
| JP17 | 连接 CE 引脚到接地,以启用充电。当移除时, CE 引脚会上拉,以便禁用充电                                                                                                    | 已安装            |
| JP18 | 设置热敏电阻 NORMAL 的温度。连接跳线以对充电器进入 TNORMAL (T2-T3) 温度区域进行仿<br>真。测试其他热敏电阻温度设置(JP17 - TCOOL, JP18 - TCOLD, JP21 - TWARM, JP22 -<br>THOT)时保持连接。使用外部连接的热敏电阻时移除此跳线。 | 已安装            |
| JP19 | 设置热敏电阻 WARM 的温度。连接跳线以对充电器进入 TWARM (T3-T5) 温度区域进行仿真。                                                                                                    | 未安装            |
| JP20 | 设置热敏电阻 HOT 的温度。连接跳线以对充电器进入 THOT (>T5) 温度区域进行仿真。                                                                                                    | 未安装            |
| JP21 | 设置 ILIM_HIZ 引脚的 HIZ 模式。连接可进入充电器高阻抗 (HIZ) 模式,从而禁用转换器                                                                                                    | 未安装            |
| JP22 | 设置 PROG 引脚为 1S、1.5MHz。连接可将充电器默认设置配置为 1 芯充电调节电压、2A 充 电电流和 1.5MHz 开关频率                                                                                      | 未安装            |
| JP23 | 设置 PROG 引脚为 1S、750kHz。连接可将充电器默认设置配置为 1 芯充电调节电压、2A 充<br>电电流和 750kHz 开关频率                                                                                   | 未安装            |
| JP24 | 设置 PROG 引脚为 2S、1.5MHz。连接可将充电器默认设置配置为 2 芯串联充电调节电压、2A 充电电流和 1.5MHz 开关频率                                                                                     | 已安装            |
| JP25 | 设置 PROG 引脚为 2S、750kHz。连接可将充电器默认设置配置为 2 芯串联充电调节电压、2A 充电电流和 750kHz 开关频率                                                                                     | 未安装            |
| JP26 | 设置 PROG 引脚为 3S、1.5MHz。连接可将充电器默认设置配置为 3 芯串联充电调节电压、1A 充电电流和 1.5MHz 开关频率                                                                                     | 未安装            |
| JP27 | 设置 PROG 引脚为 3S、750kHz。连接可将充电器默认设置配置为 3 芯串联充电调节电压、1A 充电电流和 750kHz 开关频率                                                                                     | 未安装            |
| JP28 | 设置 PROG 引脚为 4S、1.5MHz。连接可将充电器默认设置配置为 4 芯串联充电调节电压、1A 充电电流和 1.5MHz 开关频率                                                                                     | 未安装            |
| JP29 | 设置 PROG 引脚为 4S、750kHz。连接可将充电器默认设置配置为 4 芯串联充电调节电压、1A 充电电流和 750kHz 开关频率                                                                                     | 未安装            |
| JP30 | 实现板载 PULLUP 电源轨 LDO 的输入连接。连接至板载 3.3V 上拉电源轨。LDO 输入将通过 二极管或在 VBUS 和 BAT 之间连接                                                                                | 已安装            |
| JP31 | EV2400 内部上拉连接至 PULLUP。连接可使用 EV2400 内部 3.3V 上拉,从而驱动 EVM PULLUP 电源轨。                                                                                        | 未安装            |
| JP32 | 连接 STAT 引脚和 LED 指示灯,指示当前充电器状态                                                                                                    | 已安装            |
| JP33 | USB2ANY 内部上拉连接至 PULLUP。连接可使用 USB2ANY 内部 3.3V 上拉,从而驱动 EVM PULLUP 电源轨                                                                                       | 未安装            |
| S1   | QON 控制开关。按下以退出运输模式或重置系统功率                                                                                                    | 默认关闭           |

### 1.3 建议运行条件

### 表 1-4. 建议运行条件

|                       | 说明                           | 最小值  | 典型值                                    | 最大值  | 单位 |
|-----------------------|------------------------------|------|----------------------------------------|------|----|
| J1 或 J2 的 V(VINx)     | 外部阻断 FET 的电源电压允许为 VBUS 引脚供电  | 3.6  |                                        | 24   | V  |
| I(INx) 流入 J1 或 J2     | 受充电器输入电流限制功能限制的电源电流 (IINDPM) | 0.01 |                                        | 3.3  | А  |
| J5 的 V(BATTERY) 电压    | 预充电支持的电池电压                   | 2.2  | 3.8(1S)、7.6(2S)、<br>11.4(3S)、15.2V(4S) | 18.8 | V  |
| 流出/流入 J5 的 I(BATTERY) | 电池充电电流                       | 0.01 | 2 (1S, 2S)、1(3S, 4S)                   | 5    | А  |
| J3 的 V(SYS)           | 系统电压调节范围                     | 3.2  |                                        | 19   | V  |
| 从 J3 流出的 I(SYS)       | 系统负载电流                       | 0    |                                        | 5    | А  |

备注

如果热插拔电压高于 15 伏的适配器,建议安装 RSNUB1、CSNUB1、RSNUB2 和 CSBUB2 (如原理 图所示)。

备注 如果热插拔 4 节电池并且安装了 shipFET,建议安装组件 CSNUB3(如原理图所示)

**备注** 如果热插拔 4 节电池并且未安装 shipFET,建议安装组件 DVTS(如原理图所示)。

### 2 测试设置和结果

### 2.1 设备

本节列出了在 BQ25790EVM 上执行测试所需的设备。

- 1. VBUS 引脚的电源:电源 #1 (PS1):需要一个能够提供高达 24V 电压、3A 电流的电源。
- 2. 用于 BAT 引脚的电池仿真器:负载 #1(四象限电源):一个"Kepco"负载,BOP,20-5M,0V至±20V 直流电压,0A至±6A(或更高)电流,或Keithley 2450 3A数字源表。当同时使用两者时,建议在 EVM 电 池和接地端子上进行以下连接:1000μF或更高,低 ESR,25V额定值或更高。 替代选项:可使用一个 0-20V/0-5A、> 60W 的直流电子负载,设置为恒压负载模式,与第二个电源并联。第 二个电源的电压设置为略低于电子负载的恒压设置。在启用时,充电器的充电电流取代第二个电源提供的电 流。
- 3. SYS 引脚的系统负载仿真器:负载 #2(电子负载设置为恒阻或电阻负载):10 Q、5W(或更高)。
- 4. 仪表:(6个) "Fluke 75"万用表(性能相当或更高)。 替代选项:(4个)性能相当的电压表和(2个)性能相当的电流表。电流表必须能够测量至少达 5A 的电流。如果在 PS#1、负载 #1 或负载 #2 之间串联使用,则电流表应设置为手动而不是自动量程。电流表会显著 增大串联电阻,从而影响充电器的性能。
- 5. **计算机:**至少有一个 USB 端口和一条 USB 电缆的计算机。使用 GUI Composer 应用程序时需要有效的互联 网连接。
- 6. PC 通信接口: EV2300/2400 USB PC 接口板(使用 Battery Management Studio 时)或 USB2ANY 接口适 配器(使用 GUI Composer 应用程序时)。

### 2.2 设备设置

根据以下列表来设置 EVM 测试设备。请参阅图 2-1, 了解 EVM 的测试设置连接:

- 1. 请查看表 1-2 中的 EVM 连接。
- 2. 将 PS#1 设置为 5.0V、3A 电流限制,然后关闭电源。将 PS#1 连接至 J1 ( VIN1 和 PGND )。
- 3. 在 TP23 (VBUS) 和 TP44 (PGND) 之间连接电压表,以测量输入电压(可从充电器的 VBUS 引脚上测得)。
- 4. 在 TP1 和 TP2 (I\_VAC1\_SENSE) 之间连接电压表,以测量通过 VIN1 路径进入 VBUS 引脚的输入电流。您 也可以在 PS1 和 J1 之间连接电流表。

- 5. 将负载 #1 设置为恒压模式,能够驱动至少 3A 的灌电流(例如,合规),并输出至 5.0V,然后禁用负载。将 负载 #1 连接至 J5(电池和 PGND)。
- 6. 在 TP29 (BAT) 和 TP46 (PGND) 之间连接电压表,以测量电池电压(可从充电器的 BAT 引脚上测得)。
- 7. 在 TP19 和 TP20 (I\_BAT\_SENSE) 之间连接电压表,以测量流出 BAT 引脚的电池充电电流和进入 BAT 引脚 的放电电流。您也可以在负载 #1 和 J5 之间连接电流表。
- 8. 在 TP28 (SYS) 和 TP45 (PGND) 之间连接电压表,以测量系统电压(可从充电器的 SYS 引脚上测得)。
- 9. 按表 1-3 所示安装分流器。

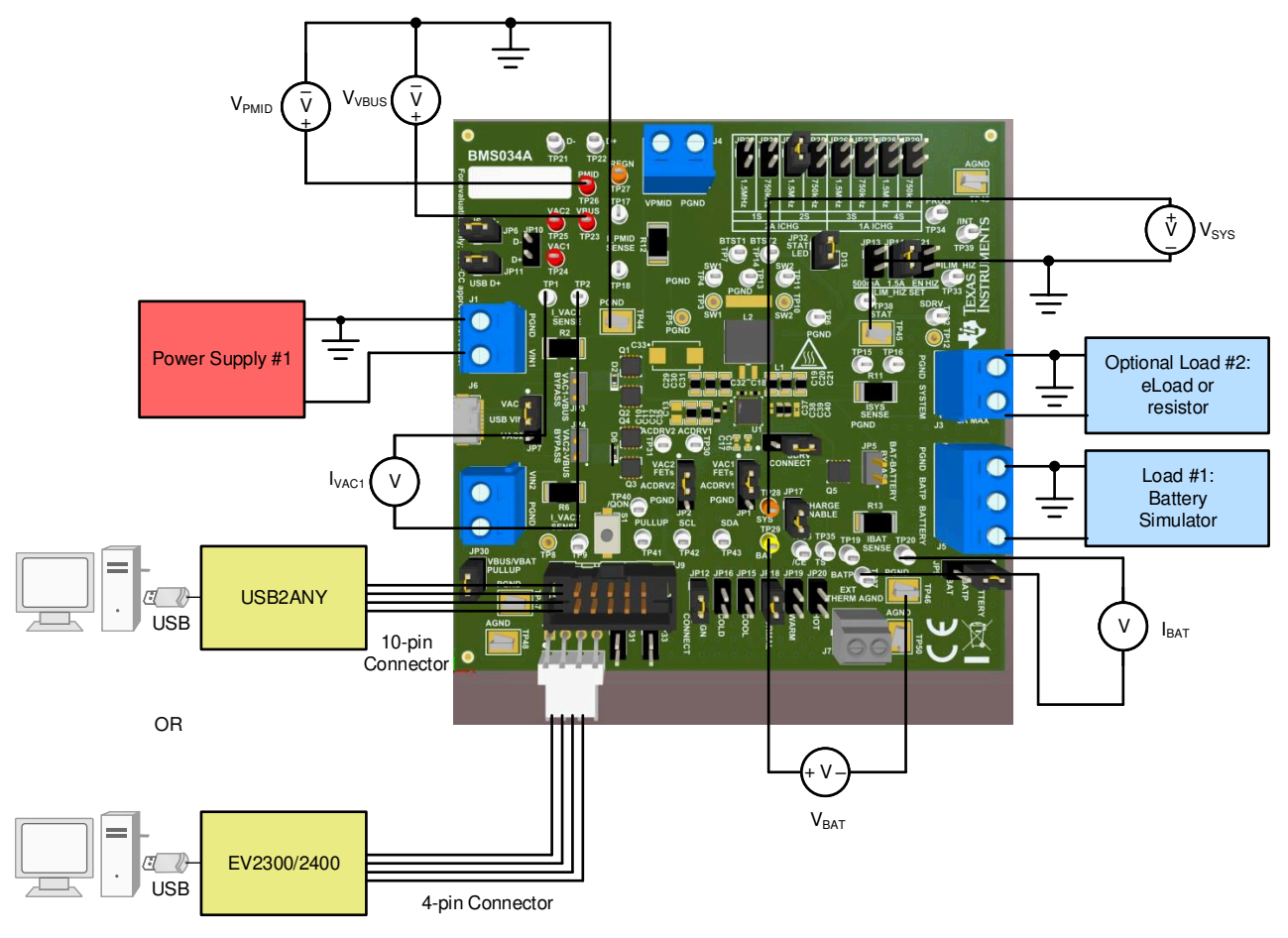

图 2-1. 测试电池充电的设备测试设置

### 2.3 软件设置

充电器由使用 I<sup>2</sup>C 寄存器的状态机控制,状态机基于 I<sup>2</sup>C 寄存器做出决策。软件仅帮助读取和写入到这些寄存器。

### 2.3.1 使用 EV2400 的 BQSTUDIO

下载 BQSTUDIOTEST 的最新版本。双击 Battery Management Studio 安装文件并执行安装步骤。该软件支持 Microsoft<sup>®</sup> Windows<sup>®</sup> XP、7 和 10 操作系统。启动 BQSTUDIO 并选择 *Charger*。如果"Charger"中未显示 BQSTUDIO 的 EVM 配置文件,请关闭 BQSTUDIO 并从 www.ti.com 的 EVM 产品文件夹下载 .BQZ 文件,或者 通过 e2e.ti.com 申请该文件。该文件必须保存到 C:\XXX\BatteryManagementStudio\config 中,其中 XXX 是用户 选择安装 BQSTUDIO 的目录。

### 2.3.2 适用于 USB2ANY 的 TI Charger GUI

导航到 TI-CHARGER-GUI 工具文件夹。进入工具页面后,点击"在云端评估"按钮。浏览器会自动重定向至 TI Charger GUI 登录页。在登录页中,找到要评估的器件,然后点击"选择器件"。请注意,EVM 必须已通电,且 USB2ANY 必须已连接至 EVM 和 PC,才能建立连接。还需要通过 USB2ANY Explorer 软件,将 USB2ANY 更新 至最新版本。

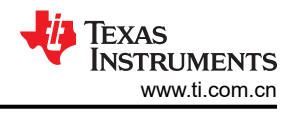

### 2.4 测试步骤

#### 2.4.1 初始设置

执行以下步骤来启用 EVM 测试设置。

- 1. 确保已经执行了节 2.2 中的步骤。
- 2. 移除 JP17 上的分流器以禁用充电。
- 3. 确保 PROG 引脚跳线 JP22-JP29 设置为所需的频率和电池节数。
- 4. 如果要模拟热敏电阻,请确保 TS 跳线已安装到正确位置。
- 5. 如果使用 BQStudio,请启动 BQSTUDIO 软件,选择"Charger",然后选择"BQ25792EVM"(如果尚未 选择)。
- 6. 如果使用 TI Charger GUI,请转到 TI Charger GUI 网站,然后从列表中选择充电器。
- 7. 开启 PS1 和负载 #1:
  - **测量 ➡** V<sub>SYS-PGND</sub> (TP26 和 TP48) = 8.55V ±0.2V
- 8. 验证 PG LED (D13) 是否开启。

#### 备注

如果 PG LED 未点亮,请确认连接了有效的 PS1 并放置了正确的分流器配置。

#### 备注

如果器件不通信且未进行确认,请确认已经按照节 2.2 和此部分中的步骤操作。验证 TP42 (PULLUP)和 TP49 (AGND)之间的电压是否大约为 3.3V。

### 2.4.2 通信验证

如果使用 Battery Management Studio,请按照以下步骤进行通信验证:

- 1. 在 Battery Management Studio 中,选择页面顶部的"READ REGISTER"。此时页面顶部应出现"Device ACK OK"。
- 选择屏幕右上角的 Field View。请注意,这里有两个选项卡,一个用于 8 位寄存器,一个用于 16 位寄存器。
   8 位选项卡中包括多个部分,分别用于芯片、充电器、OTG 单位寄存器和多位寄存器。16 位选项卡中有充电器和 OTG 多位寄存器部分,用于设置电压和电流。此外,ADC 寄存器在 16 位选项卡上。
- 3. 如果默认情况下尚未设置充电模式充电器寄存器,请按以下方式准备该设置:
  - 在 8-bit Registers 选项卡上的 Chip Config Single-bit Registers 部分
    - 将看门狗计时器更改为禁用
    - 选中 "ShipFET Present?" 复选框

| Chip Config Single-bit Registers |               |                  |                 |                  |                      |   |  |
|----------------------------------|---------------|------------------|-----------------|------------------|----------------------|---|--|
| Reset all                        |               | EN Charge        | EN HIZ          |                  | WD Timer RST         |   |  |
| Disable 10s S                    | DRV Delay     | EN OTG Mode      | EN 15ms /QON    | Wakeup Delay     | EN ACDRV2            |   |  |
| EN ACDRV1                        |               | EN 750kHz PWM    | Disable STAT    |                  | ShipFET Present?     |   |  |
| EN ADC                           |               | Disable IBUS ADC | Disable IBAT AD |                  | Disable VBUS ADC     |   |  |
| Disable VBAT                     | ADC           | Disable VSYS ADC | Disable TS ADC  |                  | Disable Die Temp ADC |   |  |
| Chip Config Mul                  | ti-bit Regist | ers              |                 | _                |                      |   |  |
| Watchdog Timer                   | Disabled      |                  | ~               | SDRV Contro      | IDEL                 | ~ |  |
| ADC Rate                         | Continuou     | s                | ~               | ADC Resolution   | n 12-bit             | ~ |  |
| ADC Average                      | Single        |                  | ~               | ADC Average Star | rt Current Value     | ~ |  |

#### 图 2-2. 单位寄存器部分

- 在 8-bit Registers 选项卡上的 充电器多位寄存器 部分
  - 将预充电电流设置为 240mA
  - 将 ABS VINDPM 设置为 4000mV
  - 将 VSYSMIN 设置为 7000mV

| 8 Bit Registers 16 Bit Registe | ers         |   |                        |            |   |
|--------------------------------|-------------|---|------------------------|------------|---|
| Charger Multi-bit Regist       | ers         |   |                        |            |   |
| VSYSMIN                        | 7000 mV     | Y | ABS VINDPM             | 4000 mV    | ~ |
| VBAT_LOWV                      | %*VBATREG   | ~ | Precharge current      | 240 mA     | Ŷ |
| Term current                   | 200 mA      | ~ | CELLS                  | 2s         | ~ |
| VRCH deglitch                  | 1024ms      | ~ | VRCH                   | 200 mV     | ~ |
| PRECHRG Timer                  | 0.5hr       | ~ | Topoff Timer           | Disabled   | ~ |
| Charge Timer                   | 12 hrs      | ~ | VAC OVP                | 26 V       | ~ |
| Auto VINDPM %                  | 0.875       | ~ | TREG Temp              | 120 C      | Ŷ |
| TSHUTdown Temp                 | 150 C       | ~ | JEITAVSET TWARM        | REG-400 mV | ~ |
| JEITAISET TWARM                | ; unchanged | ~ | JEITAISET TCOOL        | 20%*ICHG   | ~ |
| JEITATCOOL TS Voltage          | 68.4%*REGN  | Y | JEITA TWARM TS Voltage | 44.8%*REGN | ~ |
| D+ DAC                         | HiZ         | ~ | D- DAC                 | HiZ        | ~ |

图 2-3. 多位寄存器部分

- 在 16-bit Registers 选项卡上的 *充电器多位寄存器* 部分
  - 将充电电压充电调节限制设置为 8400mV
  - 将充电电流设置为 500mA。
  - 将输入电流调节限制 (IINDPM) 设置为 3000mA。

| 8 | Bit Registers 16 Bit Registers |              |                |          |  |  |  |  |  |  |
|---|--------------------------------|--------------|----------------|----------|--|--|--|--|--|--|
|   | Charger Multi-b                | it Registers |                |          |  |  |  |  |  |  |
|   | Charge Voltage                 | 8400 mV ~    | Charge Current | 500 mA ~ |  |  |  |  |  |  |
|   | IINDPM                         | 3000 mA 🗸 🗸  | ILIM from ICO  | 1050 mA  |  |  |  |  |  |  |

#### 图 2-4.16 位寄存器文件

如果使用 TI Charger GUI,请按照以下步骤操作。

1. 在 TI Charger GUI 主页中,选择您正在使用的充电器。您应该会在左下角看到"Hardware Connected"。以下是左侧面板上图标含义的简要说明:

|     | Home                  |
|-----|-----------------------|
| -19 | Quick Start           |
| \$6 | Charger Configuration |
|     | Chip Configuration    |
|     | OTG Configuration     |
| ġ.  | Status and Faults     |
| 1   | I2C Interrupts        |
| B.  | ADC                   |
| \$  | Part                  |
|     | Command Sequence      |
| 1   | Registers             |
| Ð   | Back                  |
|     | 图 2-5. 图标指南           |

**备注** 如果 EVM 已通电但未通信(例如,未 ACK),请尝试使用 处的软件将 USB2ANY 固件更新至最 新版本。该软件会告诉您使用回形针或细针按下 LED 的 USB 接口对面的复位按钮。

2. 转到"芯片配置",将看门狗计时器设置为禁用并选中"ShipFET present?"框。

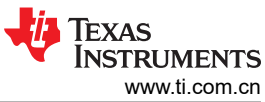

| <b>†</b>      | E Chip Cont                                                                                                    | figuration    |      |                     |              |       |          |                 |                 |         | Auto Read Off ~  | READ ALL REGISTERS | Write Mo      | ode Immediate 🗸               | W87111550011123 |
|---------------|----------------------------------------------------------------------------------------------------|---------------|------|---------------------|--------------|-------|----------|-----------------|-----------------|---------|------------------|--------------------|---------------|-------------------------------|-----------------|
| 4             | Chip Configuratio                                                                                                    | n             |      |                     |              |       |          |                 |                 |         |                  |                    |               |                               |                 |
|               | Watchdog Time                                                                                                    | er Disabled 🗸 |      | VD Timer RST        |              | EN HI | z C      |                 | Charge          | 2       | EN OTG Mode      | Disabl             | le both ACDRV | •                             |                 |
|               | EN ACDRV2                                                                                                    | 0             | EN A | ACDRV1              | 0            | EN 75 | OKHZ PWM | ] Disa          | able STAT Pin [ | 2       | ShipFET Present? | SDRV               | Control       | IDEL ~                        |                 |
| ,             | SDRV_DLY                                                                                                    |               | WKU  | UP_DLY              |              | EN IB | AT Pin E |                 | teset all       |         |                  |                    |               |                               |                 |
|               |                                                                                                    |               |      |                     |              |       |          | 图 2-6 7         | 齿片配             | 習       |                  |                    |               |                               |                 |
| Chargin       | <ul> <li>(對 4-0. 心力 配直)</li> <li>(封 4-0. 心力 配直)</li> <li>(共和学校)</li> <li>(本和学校)</li> <li>(本和</li></ul> |               |      |                     |              |       |          |                 | 0.240 C A       |         |                  |                    |               |                               |                 |
| CELI          | .S                                                                                                    | 2s            | ~    | VRCH de             | glitch       | 64ms  | ~        | VRCH            | 0.050           | ≎ v     | PRECHRG Timer    | 0.5hr v            | 1             | Topoff Timer                  | Disabled V      |
| TRE           | 6 Temp                                                                                                    | 60 C          | ~    | TSHUTdo             | own Temp     | 150 C | ~        | JEITA VSET TWAR | RM Charge       | Suspe 🗸 | JEITA ISET TWARM | Charge Suspe 🗸     |               | JEITA ISET TCOOL              | Charge Suspe V  |
| JEIT<br>Volta | A TWARM TS<br>ige                                                                                                    | 48.4%*REGN    | ~    | Ignore TS           | S            |       |          | EN TRKLCHRG Tin | mer 🗖           |         | EN PRECHRG Timer |                    | E             | EN Charge Timer               |                 |
| EN II<br>w/ B | AT Discharge<br>ATOVP                                                                                                    |               |      | Force IB/           | AT Discharge |       |          | EN Charge       |                 |         | EN Termination   |                    | [             | Disable PFM in<br>Charge Mode |                 |
| Disa<br>Outo  | ble Charge<br>fAudio                                                                                                    |               |      | Disable S<br>Hiccup | SYS Short    |       |          |                 |                 |         |                  |                    |               |                               |                 |
| Input Co      | onfiguration                                                                                                    |               |      |                     |              |       |          |                 |                 |         |                  |                    |               |                               |                 |
| IIND          | PM                                                                                                    | 3.000 🗘       | A    | EN IINDP            | PM Register  |       |          | ILIM from ICO   | 0 mA            |         | EN ICO           | 0                  |               | Force ICO                     |                 |
| EN II         | BUS OCP                                                                                                    |               |      | VAC OVF             | 2            | 26 V  | ~        | ABS VINDPM      | 0.400           | ≎ v     | Force VINDPM     |                    | E             | EN Auto D+D- Detec            | t 🗆             |

图 2-7. 充电器配置

#### 2.4.3 充电模式验证

按照以下步骤进行充电模式验证,包括升压运行的预充电、CC 和 CV 阶段。

- 在节 2.4.1 时应已开启 PS1 和负载 #1。在 EVM GUI 中,一般情况下,我们建议读取 REG22-REG27(或读 取所有寄存器)一次,以便显示自上次读取以来发生的所有中断(来自状态变化、例程自动完成、故障)。读 取这些寄存器一秒钟即可清除中断。读取寄存器之后,
  - 验证 ➡ REG1B 报告一切正常,表示没有 DPM 循环处于运行状态,没有 WD 计时器故障(位 7-4),存在 VAC1(位 2),存在 VBUS(位 0),且电源正常(位 3)
- 2. 在跳线 J17 上重新安装分流器以启用充电
  - 验证 ➡ STAT LED (D13) 点亮
- 3. 按如下方式进行测量,请注意,您可能必须调整负载的输出,以便适应从负载至 EVM 的引线两端的压降:
  - 测量 ➡ V<sub>VBUS-PGND</sub> (TP23 和 TP44) = 5.0V ±0.2V
  - **测量 ➡** V<sub>BAT-PGND</sub> (TP29 和 TP46) = 5.0V ±0.2V
  - 测量 ➡ I<sub>BAT SENSE</sub> (TP19 和 TP20 之间 0.01 欧姆电阻两端的电压) = 240mA ±60mA
  - 点击 "READ ALL REGISTERS"并验证 ➡ REG1Cb[7:5] 报告预充电
- 将负载 #1 调节电压增大至 8.0V,然后按如下方式进行测量,请注意,您可能必须调整负载的输出,以便适应 从负载至 EVM 的引线两端的压降:
  - 测量 ➡ V<sub>VBUS-PGND</sub> (TP23 和 TP44) = 5.0V ±0.2V
  - 测量 ➡ V<sub>BAT-PGND</sub> (TP29 和 TP46) = 8.0V ±0.1V
  - 测量 ➡ I<sub>BAT SENSE</sub> (TP19 和 TP20 之间 0.01 Ω 电阻两端的电压) = 500mA ±50mA

- 测量 ➡ I<sub>VAC1 SENSE</sub> (TP1 和 TP2 之间 0.01 Ω 电阻两端的电压 ) = 900mA ±60mA
- 点击 "READ ALL REGISTERS"并验证 ➡ REG1Cb[7:5] 报告快速充电
- 5. 将负载 #1 调节电压增大至 8.4V 并按如下方式进行测量:
  - 测量 ➡ V<sub>BAT-PGND</sub> (TP29 和 TP46) = 8.4V ±0.04V
  - 测量 ➡ I<sub>BAT SENSE</sub> (TP19 和 TP20 之间 0.01 Ω 电阻两端的电压) = 0mA ±10mA
  - 点击 "READ ALL REGISTERS"并验证 ➡ REG1Cb[7:5] 报告终止
- 6. 在充电模式下按上述内容更改电压和寄存器设置时的有用提示:
  - 如果增大充电电流或在 SYS J3 端子添加负载,您可能需要使用 "8-bit register"选项卡/Charger Singlebit Registers/REG14b[1] 禁用 EN\_ILIM 位,并在 "16-bit register"选项卡/Charger Multi-bit Registers/ REG06b[8:0] 中增大 IINDPM 寄存器设置。
  - 如果将输入电压提高到 8V 以上,使充电器进入降压模式,则您将需要使用 "8-bit register"选项卡/ Charger Multi-bit Registers/REG10b[5:4] 从 7V 默认值增大 VAC\_OVP。
  - 在启动时使用 PROG 引脚(跳线 JP24 至 JP31)设置电池配置。也可以使用"16-bit register"选项卡/ Charger Multi-bit Registers/REG0Ab[7:6] 更改电池配置。请注意,SYSMIN 和充电电流通过电芯配置进行 更改。
  - 状态、故障和中断位报告是有用的调试工具。

#### 2.4.4 OTG 模式验证

按照以下步骤针对升压操作进行 OTG 模式验证:

- 1. 上电,然后关闭负载 #2 输出。设置为 CR = 12V/0.5A = 24 Ω。从 J1 断开 PS1 的连接并将负载 #2 连接至 J1 (VIN1 和 GND)。
- 2. 将负载 #1 调节电压增大至 8.0V 并按如下方式进行测量:
  - 测量 ➡ V<sub>BAT-PGND</sub> (TP27 和 TP46) = 8.0V ±0.1V
- 3. 对于 BQStudio,请按以下方式准备 OTG 模式充电器寄存器设置:
  - 在 8-bit Registers 选项卡上的 芯片配置单位寄存器 部分:
    - 选中"EN OTG Mode"框
    - 选中"EN ACDRV1"框
  - 在 8-bit Registers 选项卡上的 OTG 多位寄存器 部分:
    - 设置 IOTG 1000mA 以更改 OTG 电流限制。

| Chip Config Sing Reset all Disable 10s SI EN ACDRV1 EN ADC Disable VBAT A | e-bit Registers<br>EN Charge EN HiZ<br>DRV Delay EN OTG Mode EN 15ms /QON 1<br>EN 750kHz PWM Disable STAT<br>Disable IBUS ADC Disable IBAT ADO<br>DC Disable VSYS ADC Disable TS ADC |  |  |  |  |  |  |  |
|---------------------------------------------------------------------------|----------------------------------------------------------------------------------------------------|--|--|--|--|--|--|--|
| Chip Config Mult                                                          | -bit Registers                                                                                                    |  |  |  |  |  |  |  |
| Watchdog Timer                                                            | Disabled ~                                                                                                    |  |  |  |  |  |  |  |
| ADC Rate                                                                  | ~                                                                                                    |  |  |  |  |  |  |  |
| ADC Average                                                               | × .                                                                                                    |  |  |  |  |  |  |  |
| OTG Single-bit Registers                                                  |                                                                                                    |  |  |  |  |  |  |  |
| OTG Multi-bit Reg                                                         | jisters                                                                                                    |  |  |  |  |  |  |  |
| IOTG Lim                                                                  | it 1000 mA 🗸 🗸 🗸                                                                                                    |  |  |  |  |  |  |  |

- 图 2-8. 单位寄存器部分
- 在 16-bit Registers 选项卡上的 OTG 多位寄存器 部分:
  - 将 OTG 模式调节电压设置为 12000mV

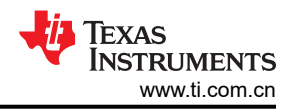

#### OTG Multi-bit Registers OTG Reg Voltage 12000 mV

#### 图 2-9. 多位寄存器部分

对于 GUI Composer,请转到"OTG 配置"部分并更改以下寄存器:

- OTG 调节电压设置为 12V
- IOTG 限制设置为 1A。

| OTG Reg Voltage | 12,000 | v | IOTG Limit | 1.000 |
|-----------------|--------|---|------------|-------|

### 图 2-10. OTG 配置部分

接下来,转到"芯片配置",选中"EN OTG Mode"框和"EN ACDRV1"框。

| Watchdog Timer | Disabled V | WD Timer RST | EN HIZ        | EN Charge        | EN OTG Mode      |
|----------------|------------|--------------|---------------|------------------|------------------|
| EN ACDRV2      |            | EN ACDRV1    | EN 750kHz PWM | Disable STAT Pin | ShipFET Present? |

#### 图 2-11. 芯片配置

- 4. 按如下方式进行测量:
  - 测量 ➡ V<sub>VBUS-PGND</sub> (TP21 和 TP45) = 12.0V ±0.2V
  - 测量 ➡ V<sub>AC1-PGND</sub> (TP22 和 TP45) = 12.0V ±0.2V
  - ・ 点击 "READ ALL REGISTERS"
    - 验证 ➡ REG1Bb[6] 报告 VINDPM 或 OTG
    - 验证 ➡ REG1Cb[4:1] 将 VBUS 状态报告为正常 OTG
- 5. 打开负载 #2 输出,设置为 24 Ω 的 CR。
- 6. 按如下方式进行测量:
  - 测量 ➡ V<sub>AC1-PGND</sub> (TP22 和 TP45) = 12.0V ±0.2V
  - 测量 ➡ I<sub>AC1-SENSE</sub> (TP1 和 TP2) = 500mA ±0.10A
- 7. 将负载 #2 的 CR 降低至 10 Ω。
- 8. 按如下方式进行测量,以便确认 OTG 电流功能:
  - 测量 ➡ V<sub>AC1-PGND</sub> (TP22 和 TP45) < 12.0V ±0.2V
  - 测量 ➡ I<sub>AC1-SENSE</sub> (TP1 和 TP2) = 1000mA ±0.10A
  - 点击"READ ALL REGISTERS"并验证 ➡ REG1Bb[7] 报告 IINDPM
- 9. 进一步 OTG 测试的提示:
  - 启用 OTG 模式的过程分为两个步骤,首先启用 OTG,然后打开相应的交流驱动器 FET。

为了让充电器满足规格要求,重要的是精心放置组件。以下各项按放置优先级顺序列出。

- 1. PMID 和 SYS 的高频去耦电容器 (EVM 上的 C3 和 C18) 应尽可能靠近与充电器 IC 位于同一层的各自引脚 和接地引脚放置 (换句话说,没有过孔),以便形成最小的电流环路。
- 2. PMID 和 SYS 的大容量电容器应尽可能靠近与充电器 IC 位于同一层的各自引脚和充电器的接地引脚放置(换 句话说,没有过孔孔)。
- 3. 将 REGN 电容器 (C35) 靠近接地端放置,将 SW 的 BTST 电容器 (C6 和 C8) 尽可能靠近各自的引脚放置,如果需要,仅在每个元件的一侧使用过孔。
- 4. 将 VBUS 和 BAT 引脚的高频去耦电容器尽可能靠近各自的引脚放置。如有必要,每个电容器端子使用至少 2 个过孔。
- 5. 将 VBUS 和 BAT 引脚的大容量电容器尽可能靠近各自的引脚放置。如有必要,每个电容器端子使用至少 2 个 过孔。
- 6. 将电感器放置在靠近 SW1 引脚和 SW2 引脚的位置。因为过孔只会给电感器增加少量的电感和电阻,所以使用多个过孔来建立这些连接是可以接受的。
- 7. 虽然这个 EVM 具有靠近充电 GND 引脚的模拟接地 (AGND) 和电源接地 (PGND) 平面,但并不需要两个接地 端。用于设置敏感节点(例如,ILIM、TS)的电阻器和电容器可以使用一个公共接地平面,但其接地端子要 远离会出现开关噪声的大电流接地回路。

请注意,此 EVM 具有测试点和跳线,需要将走线引出至 PCB 边沿。实施这些布线需要对于不像上面列出的前六 项那么重要的组件,实施这些布线在 PCB 布局上 需要进行一些折衷。

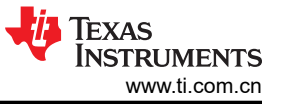

### 4 电路板布局、原理图和物料清单

### 4.1 BMS034 电路板布局

图 4-1 至图 4-4 显示了 BQ2579XEVM 的电路板布局。

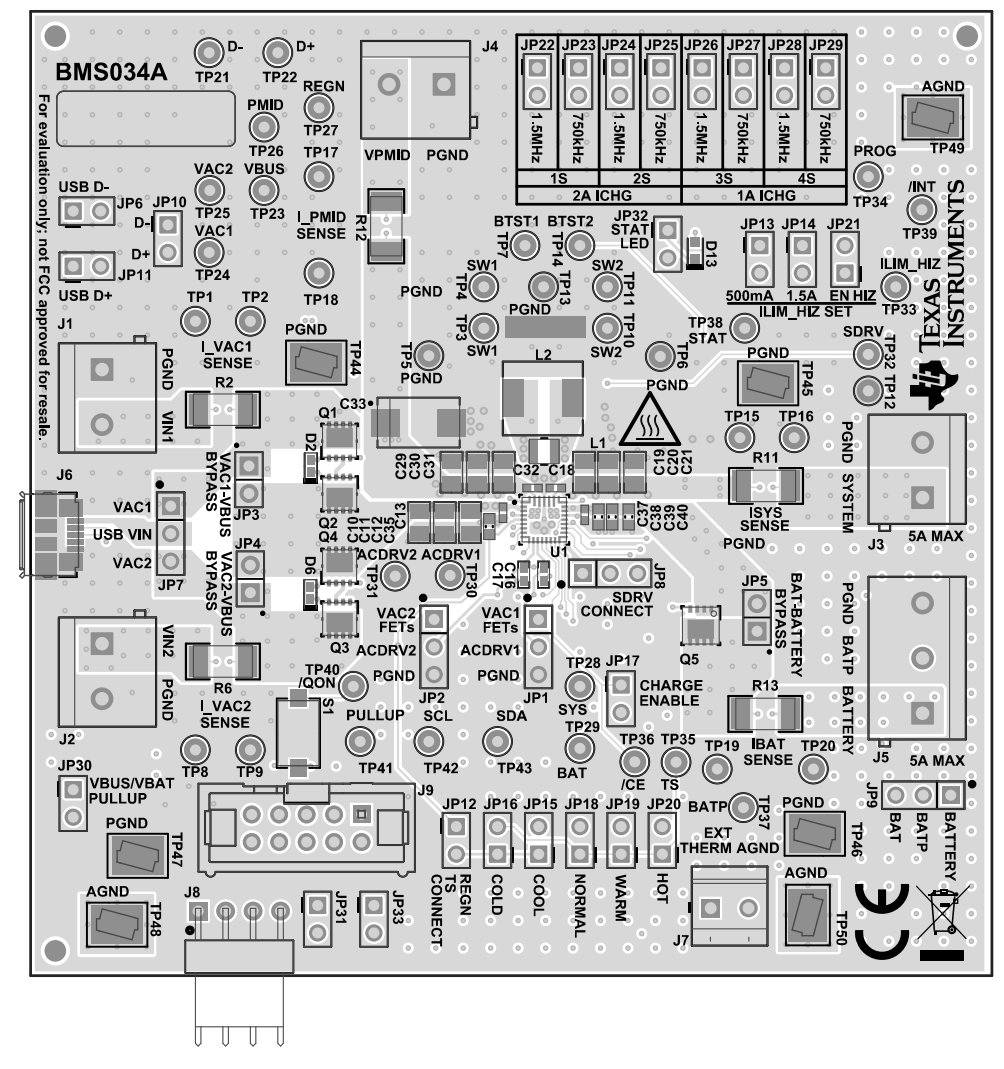

图 4-1. BMS034A/B 顶层

14 BQ25792EVM、BQ25798EVM 和 BQ25798BKUPEVM (BMS034) 评估模块

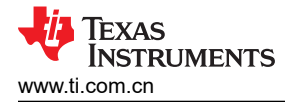

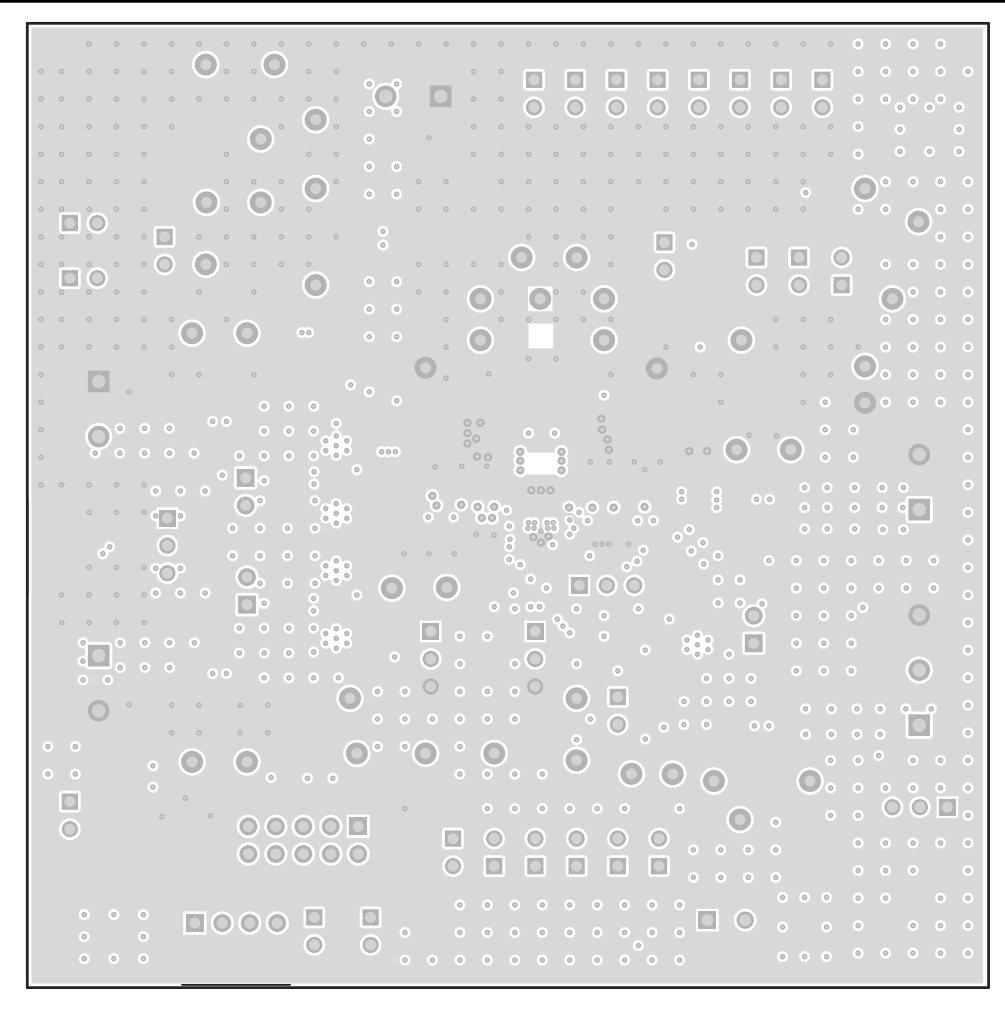

图 4-2. BMS034A/B 信号层 1

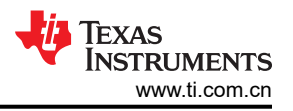

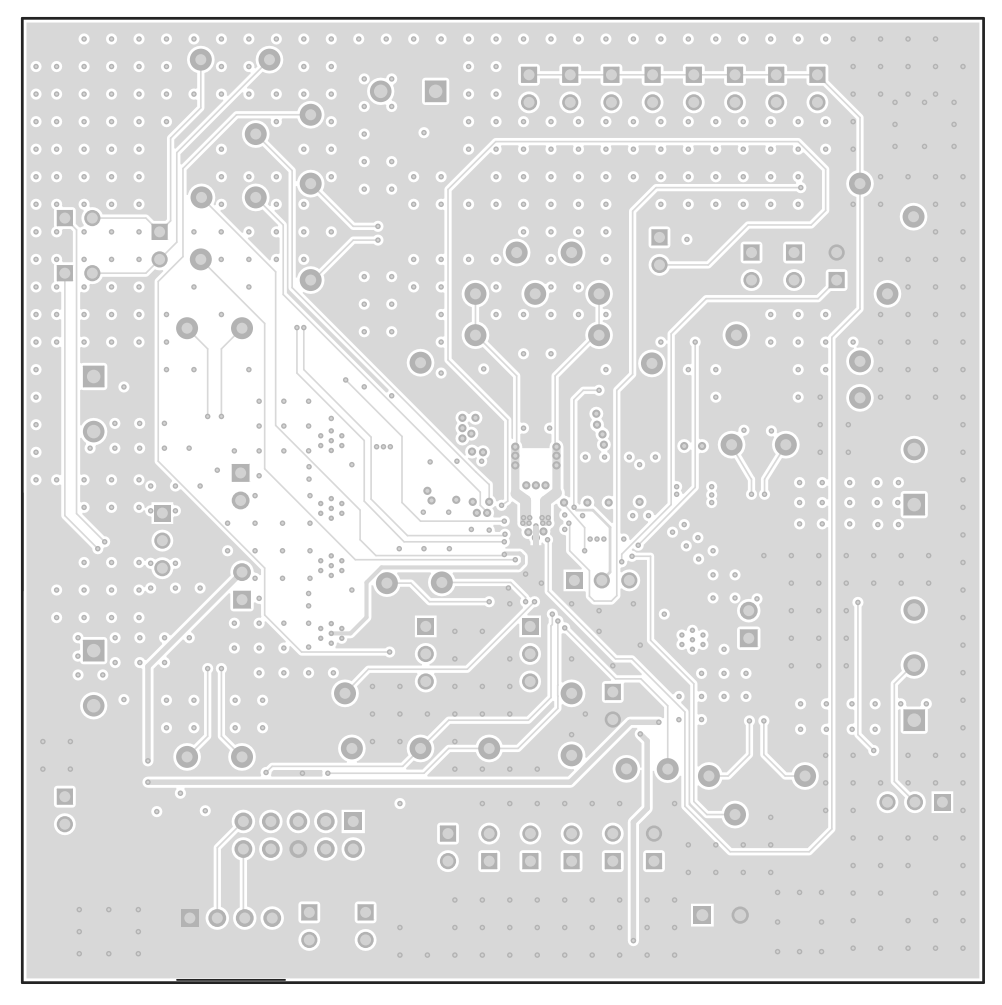

图 4-3. BMS034A/B 信号层 2

16 BQ25792EVM、BQ25798EVM 和 BQ25798BKUPEVM (BMS034) 评估模块

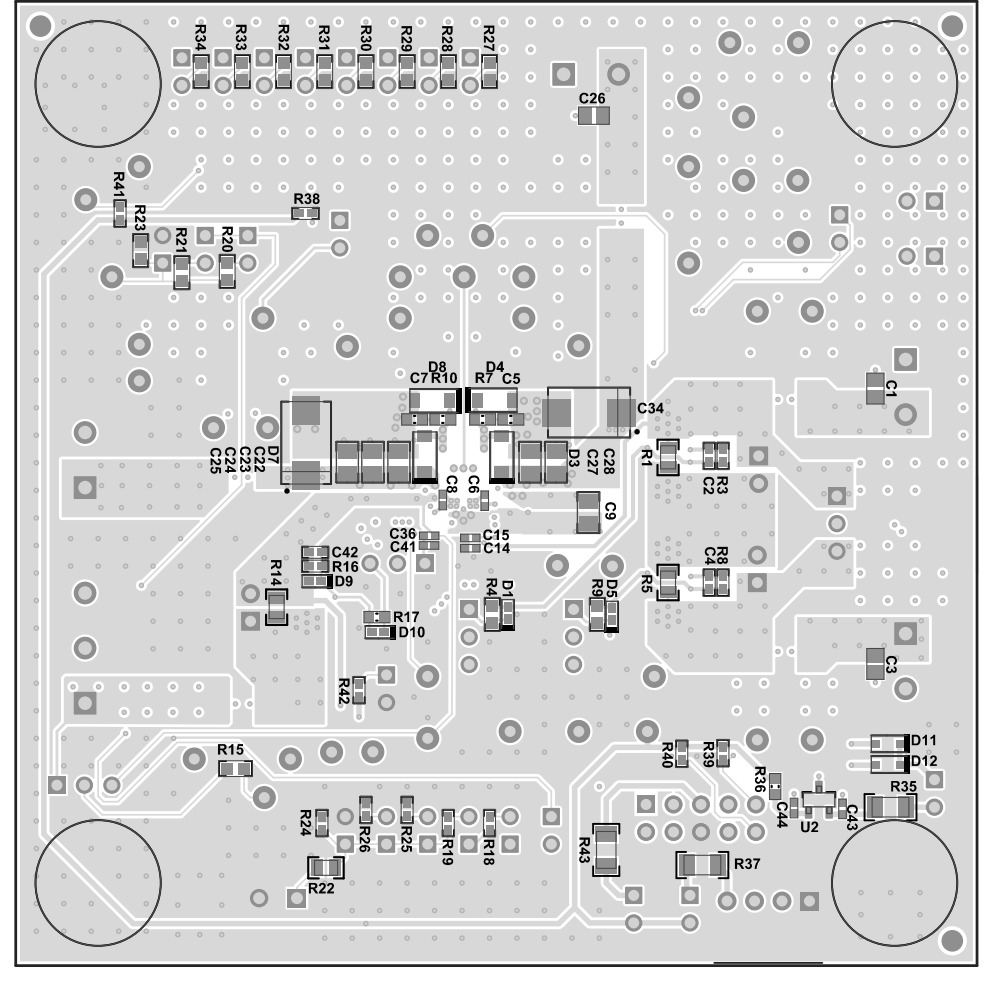

图 4-4. BMS034A/B 底层

#### 4.2 BQ2579XEVM (BMS034) 原理图

图 4-5、图 4-6 和图 4-7 展示了 BQ2579XEVM 的原理图。

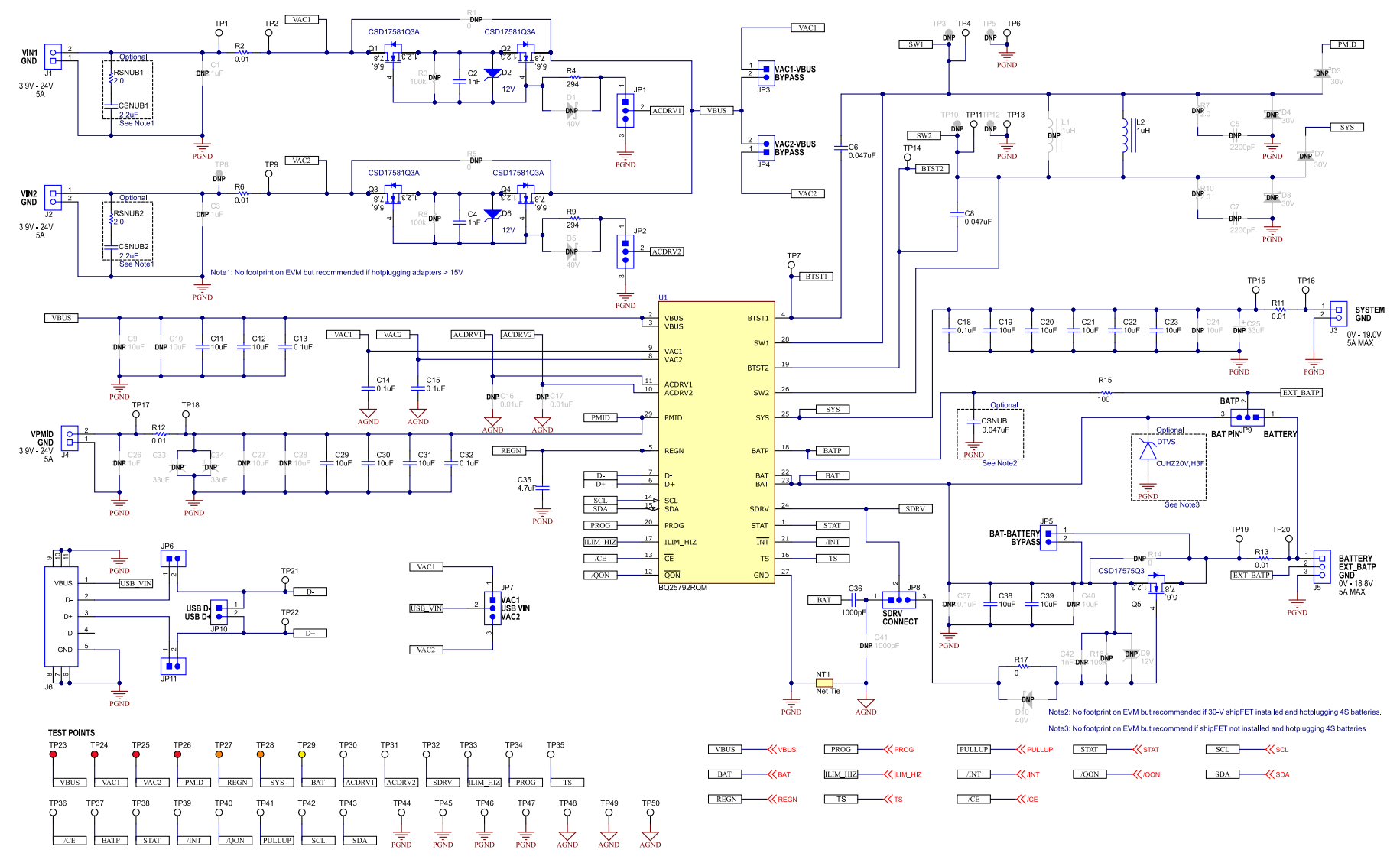

图 4-5. BQ25792EVM (BMS034A/B-001) 和 BQ25798EVM (BMS034A/B-003) 原理图第 1 页

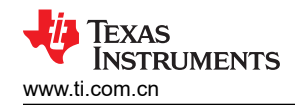

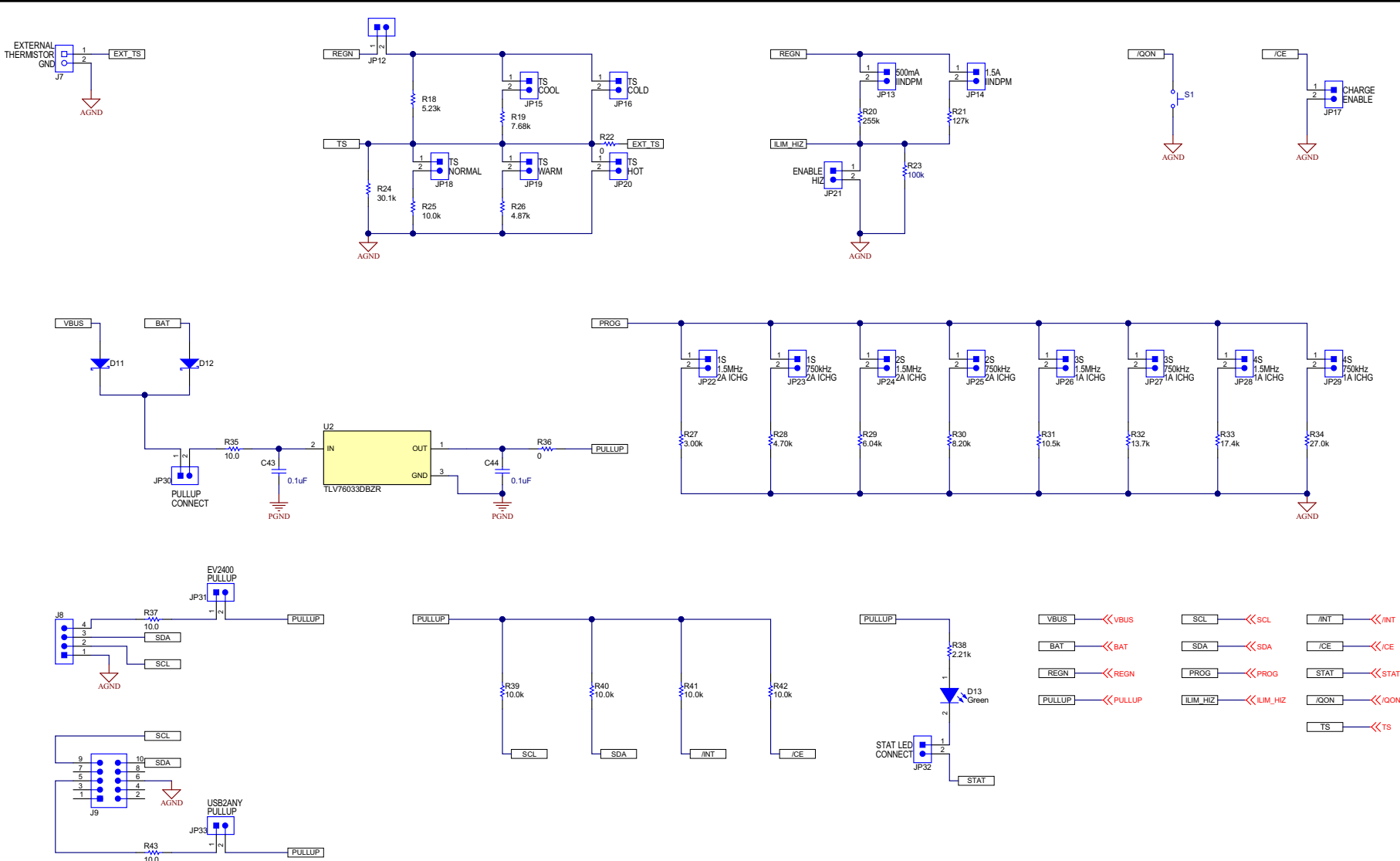

图 4-6. BQ25792EVM (BMS034A/B-001)、BQ25798BKUPEVM (BMS034A/B-005) 和 BQ25798EVM (BMS034A/B-003) 原理图第 2 页

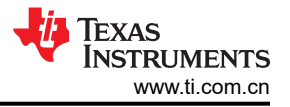

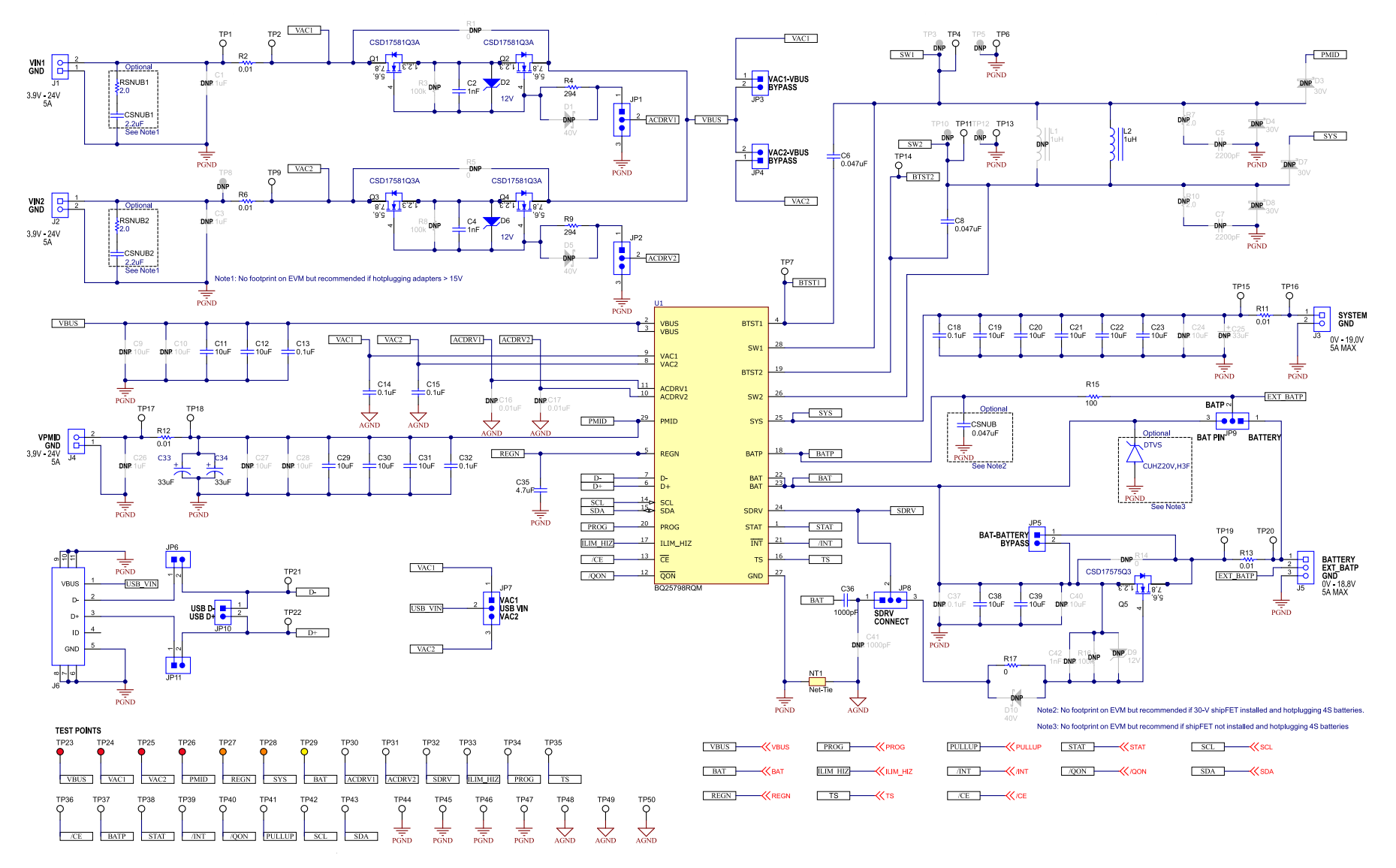

图 4-7. BQ25798BKUPEVM (BMS034A/B-002) 原理图第 1 页

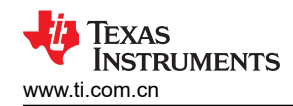

### 4.3 物料清单

表 4-1 列出了 BQ2579XEVM 物料清单。

| 标识符                                                                                                    | 数量 | 值       | 说明                                        | 封装参考                         | 器件型号                | 制造商                                           |
|----------------------------------------------------------------------------------------------------|----|---------|-------------------------------------------|------------------------------|---------------------|-----------------------------------------------|
| C2、C4                                                                                                    | 2  | 1000pF  | 电容,陶瓷,1000pF,50V,±1%,C0G/NP0,0402         | 0402                         | GRM1555C1H102FA01D  | Murata(村田)                                    |
| C6、C8                                                                                                    | 2  | 0.047uF | 电容,陶瓷,0.047uF,25V,±10%,X7R,0402           | 0402                         | GRM155R71E473KA88D  | Murata(村田)                                    |
| C11、C12、C19、C20、C21、<br>C22、C23、C29、C30、C31                                                                                                    | 10 | 10µF    | 电容,陶瓷,10uF,25V,±10%,X5R,0805              | 0805                         | C2012X5R1E106K125AB | ТДК                                           |
| C13、C14、C15、C18、C32                                                                                                    | 5  | 0.1uF   | 电容,陶瓷,0.1uF,50V,±10%,X7R,0402             | 0402                         | C1005X7R1H104K050BE | ТДК                                           |
| C33、C34(仅<br>BQ25798BKUPEVM)                                                                                                    | 2  | 33µF    | 铝聚合物电容器,33uF 20% 25V                      | SMD2 (7343-31)               | ECASD41E336M040KA0  | Murata(村田)                                    |
| C35                                                                                                    | 1  | 4.7uF   | 电容,陶瓷,4.7uF,16V,±10%,X5R,0603             | 0603                         | GRM188R61C475KAAJD  | Murata(村田)                                    |
| C36                                                                                                    | 1  | 1000pF  | 电容,陶瓷,1000pF,50V,±5%,C0G/NP0,0402         | 0402                         | GRM1555C1H102JA01D  | Murata(村田)                                    |
| C38、C39                                                                                                    | 2  | 10uF    | 电容,陶瓷,10uF,25V,±20%,X5R,0603              | 0603                         | GRT188R61E106ME13D  | Murata(村田)                                    |
| C43、C44                                                                                                    | 2  | 0.1µF   | 电容,陶瓷,0.1uF,25V,±10%,X5R,0402             | 0402                         | GRM155R61E104KA87D  | Murata(村田)                                    |
| D2、D6                                                                                                    | 2  | 12V     | 二极管,齐纳,12V,300mW,SOD-523                  | SOD-523                      | BZT52C12T-7         | Diodes Inc.                                   |
| D11、D12                                                                                                    | 2  | 30V     | 二极管,肖特基,30V,0.2A,SOD-323                  | SOD-323                      | BAT54HT1G           | ON Semiconductor ( 安<br>森美半岛体 )               |
| D13                                                                                                    | 1  | 绿色      | LED,绿色,SMD                                | 1.6x0.8x0.8mm                | LTST-C190GKT        | Lite-On ( 建兴电子 )                              |
| H1、H2、H3、H4                                                                                                    | 4  |         | Bumpon , Hemisphere , 0.44 X 0.20 , Clear | Transparent Bumpon           | SJ-5303 (CLEAR)     | 3M                                            |
| J1、J2、J3、J4                                                                                                    | 4  |         | 端子块,5.08mm,2x1,黄铜,TH                      | 2x1 5.08mm 端子块               | ED120/2DS           | On-Shore Technology<br>(岸上科技)                 |
| J5                                                                                                    | 1  |         | 端子块,5.08mm,3x1,黄铜,TH                      | 3x1 5.08mm 端子块               | ED120/3DS           | On-Shore Technology<br>(岸上科技)                 |
| J6                                                                                                    | 1  |         | 连接器,插座,Micro-USB Type B,R/A,底部安装 SMT      | 7.5x2.45x5mm                 | 47346-0001          | Molex(莫仕)                                     |
| J7                                                                                                    | 1  |         | 端子块,3.5mm,2x1,锡,TH                        | 端子块,3.5mm,2x1,<br>TH         | 0393570002          | Molex(莫仕)                                     |
| J8                                                                                                    | 1  |         | 插头(摩擦锁),100mil,4x1,R/A,TH                 | 4x1 R/A 接头                   | 0022053041          | Molex(莫仕)                                     |
| J9                                                                                                    | 1  |         | 接头(有罩),100mil,5x2,高温,镀金,TH                | 5x2 有罩接头                     | N2510-6002-RB       | 3M                                            |
| JP1、JP2、JP7、JP8、JP9                                                                                                    | 5  |         | 接头,100mil,3x1,锡,TH                        | 接头, <b>3</b> 引脚,100mil,<br>锡 | PEC03SAAN           | Sullins Connector<br>Solutions(赛凌思科技<br>有限公司) |
| JP3、JP4、JP5                                                                                                    | 3  |         | 插头,100mil,2x1,镀金,TH                       | 接头,100mil,2x1,TH             | HTSW-102-07-G-S     | Samtec(申泰)                                    |
| JP6、JP10、JP11、JP12、<br>JP13、JP14、JP15、JP16、<br>JP17、JP18、JP19、JP20、<br>JP21、JP22、JP23、JP24、<br>JP25、JP26、JP27、JP28、<br>JP29、JP30、JP31、JP32、<br>JP33 | 25 |         | 接头,100mil,2x1,锡,TH                        | 接头,2 引脚,100mil,<br>锡         | PEC02SAAN           | Sullins Connector<br>Solutions(赛凌思科技<br>有限公司) |
| L2                                                                                                    | 1  | 1uH     | 电感,屏蔽,铁氧体,1μH,11.1A,0.0078 Ω,SMD          | SMD 7.1x3.0x6.5mm            | SPM6530T-1R0M120    | TDK                                           |

#### 

### 表 4-1. BQ2579XEVM 物料清单 (continued)

| 标识符                 | 数量 | 值      | 说明                                             | 封装参考     | 器件型号              | 制造商                   |
|---------------------|----|--------|------------------------------------------------|----------|-------------------|-----------------------|
| Q1、Q2、Q3、Q4         | 4  | 30V    | MOSFET,N 沟道,30V,60A,DNH0008A (VSONP-8)         | DNH0008A | CSD17581Q3A       | 德州仪器 (TI)             |
| Q5                  | 1  | 30V    | MOSFET,N 沟道,30V,60A,DQG0008A (VSON-CLIP-8)     | DQG0008A | CSD17575Q3        | 德州仪器 (TI)             |
| R2、R6、R11、R12、R13   | 5  | 0.01   | 电阻,0.01,1%,1W,2010                             | 2010     | WSL2010R0100FEA18 | Vishay-Dale(威世达<br>勒) |
| R4、R9               | 2  | 294    | 电阻,294,1%,0.1W,AEC-Q200 0 级,0603               | 0603     | CRCW0603294RFKEA  | Vishay-Dale(威世达<br>勒) |
| R15                 | 1  | 100    | 电阻,100Ω,1%,0.1W,0603                           | 0603     | RC0603FR-07100RL  | Yageo(国巨)             |
| R17、R36             | 2  | 0      | 电阻,0,5%,0.1W,AEC-Q200 0 级,0603                 | 0603     | CRCW06030000Z0EA  | Vishay-Dale(威世达<br>勒) |
| R18                 | 1  | 5.23k  | 电阻,5.23k,1%,0.063W,AEC-Q200 0 级,0402           | 0402     | CRCW04025K23FKED  | Vishay-Dale(威世达<br>勒) |
| R19                 | 1  | 7.68k  | 电阻,7.68k,1%,0.063W,AEC-Q200 0 级,0402           | 0402     | CRCW04027K68FKED  | Vishay-Dale(威世达<br>勒) |
| R20                 | 1  | 255k Ω | 电阻,255k,1%,0.1W,AEC-Q200 0 级,0603              | 0603     | CRCW0603255KFKEA  | Vishay-Dale(威世达<br>勒) |
| R21                 | 1  | 127k   | 电阻,127k,1%,0.1W,AEC-Q200 0 级,0603              | 0603     | CRCW0603127KFKEA  | Vishay-Dale(威世达<br>勒) |
| R22                 | 1  | 0      | 电阻,0,1%,0.5W,0805                              | 0805     | 5106              | Keystone              |
| R23                 | 1  | 100k   | 电阻,100k,1%,0.1W,0603                           | 0603     | RC0603FR-07100KL  | Yageo(国巨)             |
| R24                 | 1  | 30.1k  | 电阻,30.1k,1%,0.063W,AEC-Q200 0 级,0402           | 0402     | CRCW040230K1FKED  | Vishay-Dale(威世达<br>勒) |
| R25、R39、R40、R41、R42 | 5  | 10.0k  | 电阻,10.0k $\Omega$ ,1%,0.063W,AEC-Q200 0 级,0402 | 0402     | CRCW040210K0FKED  | Vishay-Dale(威世达<br>勒) |
| R26                 | 1  | 4.87k  | 电阻,4.87k,1%,0.063W,AEC-Q200 0 级,0402           | 0402     | CRCW04024K87FKED  | Vishay-Dale(威世达<br>勒) |
| R27                 | 1  | 3.57kΩ | 电阻,3.57k,1%,0.1W,AEC-Q200 0 级,0603             | 0603     | CRCW06033K57FKEA  | Vishay-Dale(威世达<br>勒) |
| R28                 | 1  | 4.75k  | 电阻,4.75k,1%,0.1W,AEC-Q200 0 级,0603             | 0603     | CRCW06034K75FKEA  | Vishay-Dale(威世达<br>勒) |
| R29                 | 1  | 6.20k  | 电阻,6.20k,1%,0.1W,0603                          | 0603     | RC0603FR-076K2L   | Yageo(国巨)             |
| R30                 | 1  | 8.20k  | 电阻,8.20k,1%,0.1W,0603                          | 0603     | RC0603FR-078K2L   | Yageo(国巨)             |
| R31                 | 1  | 10.5k  | 电阻,10.5k,1%,0.1W,AEC-Q200 0 级,0603             | 0603     | CRCW060310K5FKEA  | Vishay-Dale(威世达<br>勒) |
| R32                 | 1  | 14.0k  | 电阻,14.0k,1%,0.1W,AEC-Q200 0 级,0603             | 0603     | CRCW060314K0FKEA  | Vishay-Dale(威世达<br>勒) |
| R33                 | 1  | 18.0k  | 电阻,18.0k,1%,0.1W,AEC-Q200 0 级,0603             | 0603     | ERJ-3EKF1802V     | Panasonic(松下)         |
| R34                 | 1  | 27.0k  | 电阻,27.0k,1%,0.1W,AEC-Q200 0 级,0603             | 0603     | ERJ-3EKF2702V     | Panasonic(松下)         |
| R35、R37、R43         | 3  | 10.0   | 电阻,10.0,1%,0.25W,AEC-Q200 0 级,1206             | 1206     | ERJ-8ENF10R0V     | Panasonic(松下)         |
| R38                 | 1  | 2.21k  | 电阻,2.21k,1%,0.063W,AEC-Q200 0 级,0402           | 0402     | CRCW04022K21FKED  | Vishay-Dale(威世达<br>勒) |

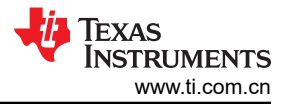

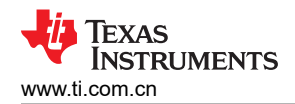

### 表 4-1. BQ2579XEVM 物料清单 (continued)

| 标识符                                                                                                    | 数量 | 值      | 说明                                            | 封装参考                           | 器件型号                | 制造商                |
|----------------------------------------------------------------------------------------------------|----|--------|-----------------------------------------------|--------------------------------|---------------------|--------------------|
| S1                                                                                                    | 1  |        | 开关,常开,2.3N 力,200k 次运行,SMD                     | KSR                            | KSR221GLFS          | C&K Components     |
| SH-JP1、SH-JP2、SH-JP6、SH-<br>JP7、SH-JP8、SH-JP9、SH-<br>JP11、SH-JP12、SH-JP14、SH-<br>JP17、SH-JP18、SH-JP24、SH-<br>JP30、SH-JP32                                                        | 14 | 1x2    | 分流器,100mil,镀金,黑色                              | 分流器                            | SNT-100-BK-G        | Samtec(申泰)         |
| TP1、TP2、TP4、TP6、TP7、<br>TP9、TP11、TP13、TP14、<br>TP15、TP16、TP17、TP18、<br>TP19、TP20、TP21、TP22、<br>TP30、TP31、TP32、TP33、<br>TP34、TP35、TP36、TP37、<br>TP38、TP39、TP40、TP41、<br>TP42、TP43 | 31 |        | 测试点,微型,白色,TH                                  | 白色微型测试点                        | 5002                | Keystone           |
| TP23、TP24、TP25、TP26                                                                                                    | 4  |        | 测试点,微型,红色,TH                                  | 红色微型测试点                        | 5000                | Keystone           |
| TP27、TP28                                                                                                    | 2  |        | 测试点,微型,橙色,TH                                  | 橙色微型测试点                        | 5003                | Keystone           |
| TP29                                                                                                    | 1  |        | 测试点,微型,黄色,TH                                  | 黄色微型测试点                        | 5004                | Keystone           |
| TP44、TP45、TP46、TP47、<br>TP48、TP49、TP50                                                                                                    | 7  |        | 测试点,紧凑型,SMT                                   | Testpoint_Keystone_Co<br>mpact | 5016                | Keystone           |
| U1                                                                                                    | 1  |        | BQ2579x HotRod                                | VQFN-HR29                      | BQ25792RQM          | 德州仪器 (TI)          |
| U2                                                                                                    | 1  |        | 100mA,30V,固定输出,线性电压稳压器,DBZ0003A<br>(SOT-23-3) | DBZ0003A                       | TLV76033DBZR        | 德州仪器 (TI)          |
| C1、C3、C26                                                                                                    | 0  | 1uF    | 电容,陶瓷,1uF,25V,±10%,X7R,0805                   | 0805                           | GRM219R71E105KA88D  | Murata ( 村田 )      |
| C5、C7                                                                                                    | 0  | 2200pF | 电容,陶瓷,2200pF,50V,±5%,C0G/NP0,0603             | 0603                           | GRM1885C1H222JA01D  | Murata ( 村田 )      |
| C9、C10、C24、C27、C28                                                                                                    | 0  | 10uF   | 电容,陶瓷,10uF,25V,±10%,X5R,0805                  | 0805                           | C2012X5R1E106K125AB | TDK                |
| C16、C17                                                                                                    | 0  | 0.01uF | 电容,陶瓷,0.01uF,50V,±5%,X7R,0402                 | 0402                           | C0402C103J5RACTU    | Kemet(基美)          |
| C25                                                                                                    | 0  | 33µF   | 电容,钽,33uF,35V,±20%,0.065 Ω,SMD                | 7343-31                        | T521D336M035ATE065  | Kemet(基美)          |
| C37                                                                                                    | 0  | 0.1µF  | 电容,陶瓷,0.1uF,50V,±10%,X7R,0402                 | 0402                           | C1005X7R1H104K050BE | TDK                |
| C40                                                                                                    | 0  | 10uF   | 电容,陶瓷,10uF,25V,±20%,X5R,0603                  | 0603                           | GRT188R61E106ME13D  | Murata(村田)         |
| C41                                                                                                    | 0  | 1000pF | 电容,陶瓷,1000pF,50V,±5%,C0G/NP0,0402             | 0402                           | GRM1555C1H102JA01D  | Murata(村田)         |
| C42                                                                                                    | 0  | 1000pF | 电容,陶瓷,1000pF,50V,±1%,C0G/NP0,0402             | 0402                           | GRM1555C1H102FA01D  | Murata(村田)         |
| D1、D5、D10                                                                                                    | 0  | 40V    | 二极管,肖特基,40V,0.38A,SOD-523                     | SOD-523                        | ZLLS350TA           | Diodes Inc.        |
| D3、D4、D7、D8                                                                                                    | 0  | 30V    | 二极管,肖特基,30V,1A,SOD-123                        | SOD-123                        | MBR130T1G           | Diodes Inc.        |
| D9                                                                                                    | 0  | 12V    | 二极管,齐纳,12V,300mW,SOD-523                      | SOD-523                        | BZT52C12T-7         | Diodes Inc.        |
| FID1、FID2、FID3、FID4、<br>FID5、FID6                                                                                                    | 0  |        | 基准标记。没有需要购买或安装的元件。                            | 不适用                            | 不适用                 | 不适用                |
| L1                                                                                                    | 0  | 1uH    | 电感器,1uH,3.2A,0.028 Ω,SMD                      | 2.5x2mm                        | MPIM252010F1R0M-LF  | Microgate ( 麦捷科技 ) |
| R1、R5、R14                                                                                                    | 0  | 0      | 电阻,0,1%,0.5W,0805                             | 0805                           | 5106                | Keystone           |
| R3、R8、R16                                                                                                    | 0  | 100k   | 电阻,100k立,1%,0.0625W,0402                      | 0402                           | RC0402FR-07100KL    | Yageo America(国巨)  |

# 电路板布局、原理图和物料清单

### 表 4-1. BQ2579XEVM 物料清单 (continued)

| 标识符                                                                                                    | 数量 | 值   | 说明                               | 封装参考    | 器件型号             | 制造商                   |
|----------------------------------------------------------------------------------------------------|----|-----|----------------------------------|---------|------------------|-----------------------|
| R7、R10                                                                                                    | 0  | 2.0 | 电阻,2.0,5%,0.1W,AEC-Q200 0 级,0603 | 0603    | CRCW06032R00JNEA | Vishay-Dale(威世达<br>勒) |
| SH-JP3、SH-JP4、SH-JP5、SH-<br>JP10、SH-JP13、SH-JP15、SH-<br>JP16、SH-JP19、SH-JP20、SH-<br>JP21、SH-JP22、SH-JP23、SH-<br>JP25、SH-JP26、SH-JP27、SH-<br>JP28、SH-JP29、SH-JP31、SH-<br>JP33 | 0  | 1x2 | 分流器,100mil,镀金,黑色                 | 分流器     | SNT-100-BK-G     | Samtec(申泰)            |
| TP3、TP5、TP8、TP10、TP12                                                                                                    | 0  |     | 测试点,微型,白色,TH                     | 白色微型测试点 | 5002             | Keystone              |

•

注:以前版本的页码可能与当前版本的页码不同

| Changes from Revision D (September 2021) to Revision E (July 2022) | Page |
|--------------------------------------------------------------------|------|
| <ul> <li>更改了"建议运行条件"</li> </ul>                                    |      |
| • 更改了"设备"                                                          | 6    |
| • 更改了"软件设置"                                                        | 7    |
| • 更改了"初始设置"                                                        |      |
| <ul> <li>更改了"通信验证"</li></ul>                                       |      |
| • 更改了"OTG 模式验证"                                                    |      |
| • 更新了图 <b>4-7</b>                                                  |      |
| Changes from Revision C (June 2021) to Revision D (September 2021) | Page |

更新了测试电池充电的设备测试设置图像。......6

| С | Changes from Revision B (December 2020) to Revision C (June 2021) |    |  |  |  |  |  |
|---|-------------------------------------------------------------------|----|--|--|--|--|--|
| • | 将 BQ25796EVM 更改为 BQ25798BKUPEVM                                   | 0  |  |  |  |  |  |
| • | 删除了 BQ25796,添加了 BQ25798BKUPEVM                                    | 1  |  |  |  |  |  |
| • | 删除了 BQ25796                                                       | 3  |  |  |  |  |  |
| • | 删除了 BQ25796                                                       | 3  |  |  |  |  |  |
| • | 更正了对 JP9、JP14 和 JP31 的说明中的错别字                                     | 4  |  |  |  |  |  |
| • | 删除了 BQ25796                                                       | 14 |  |  |  |  |  |
| • | 将 BQ25796EVM 重命名为 BQ25798BKUPEVM                                  |    |  |  |  |  |  |
| • | 更新了图 4-7                                                          |    |  |  |  |  |  |
| • | 对于 C22、C34,更改了对 BQ25798BKUPEVM 和器件型号的引用                           | 0  |  |  |  |  |  |

| Changes from Revision A (September 2020) to Revision B (December 2020) |                                                   | Page           |
|------------------------------------------------------------------------|---------------------------------------------------|----------------|
| •                                                                      | 添加了 BQ25796 和 BQ25798 特性和数据表文献编号                  | 3              |
| •                                                                      | 更新了对 JP1、JP2、JP5、JP8 和 JP9 分流器的说明                 | 4              |
| •                                                                      | 删除了 EVM 版本 E2 文本。添加了 BQ25796 原理图和对 BQ25798 原理图的引用 |                |
| •                                                                      | 更新了当前的 BOM 以包括 BQ25796EVM 器件                      | <mark>0</mark> |

| Changes from Revision * (June 2020) to Revision A (September 2020) | Page |
|--------------------------------------------------------------------|------|
| • 删除了 BQ25795EVM                                                   | 3    |
| • 删除了 BQ25795                                                      | 3    |
| • 从文本和表中删除了 BQ25795EVM                                             |      |
| • 删除了 BQ25795EVM                                                   | 4    |
| • 更新了测试电池充电的设备测试设置图像。                                              | 6    |
| • 更新了 BMS034E2/A <i>项层</i> 图像                                      | 14   |
| • 将 BMS034E1 更改为 BMS034E2/A                                        | 14   |
| • 两个原理图图像均已更新                                                      |      |
| • 将 BMS034E1 更新为 BMS034E2/A                                        |      |
| • 将 C37、D3 和 D7 更新为未组装                                             | 0    |
| • 向 MBR130T1G 添加了 D3、D4、D7 和 D8                                    | 0    |

#### 重要声明和免责声明

TI"按原样"提供技术和可靠性数据(包括数据表)、设计资源(包括参考设计)、应用或其他设计建议、网络工具、安全信息和其他资源, 不保证没有瑕疵且不做出任何明示或暗示的担保,包括但不限于对适销性、某特定用途方面的适用性或不侵犯任何第三方知识产权的暗示担 保。

这些资源可供使用 TI 产品进行设计的熟练开发人员使用。您将自行承担以下全部责任:(1) 针对您的应用选择合适的 TI 产品,(2) 设计、验 证并测试您的应用,(3) 确保您的应用满足相应标准以及任何其他功能安全、信息安全、监管或其他要求。

这些资源如有变更,恕不另行通知。TI 授权您仅可将这些资源用于研发本资源所述的 TI 产品的应用。严禁对这些资源进行其他复制或展示。 您无权使用任何其他 TI 知识产权或任何第三方知识产权。您应全额赔偿因在这些资源的使用中对 TI 及其代表造成的任何索赔、损害、成 本、损失和债务,TI 对此概不负责。

TI 提供的产品受 TI 的销售条款或 ti.com 上其他适用条款/TI 产品随附的其他适用条款的约束。TI 提供这些资源并不会扩展或以其他方式更改 TI 针对 TI 产品发布的适用的担保或担保免责声明。

TI 反对并拒绝您可能提出的任何其他或不同的条款。

邮寄地址:Texas Instruments, Post Office Box 655303, Dallas, Texas 75265 Copyright © 2022,德州仪器 (TI) 公司